## Инструкция по регистрации коммерческого ДОУ

- 1. Зайти на сайт <u>http://sadikipermi.ru</u> и нажать кнопку РЕГИСТРАЦИЯ ДЕТСКОГО САДА
- 2. Заполнить все формы, выбрать позицию Частный г.Перми sadikipermi.ru Новости Игры для взрослых и детей

| Главная / Регистрация л                                                               | детского сада                                                   |                    |             |  |
|---------------------------------------------------------------------------------------|-----------------------------------------------------------------|--------------------|-------------|--|
|                                                                                       | 5                                                               |                    |             |  |
|                                                                                       | Регистрация детс                                                | кого сада          |             |  |
| Краткое название<br>Вашей организации                                                 | Необходимо заполнить «Краткое название в                        | ашей организации». |             |  |
| ИНН                                                                                   |                                                                 |                    |             |  |
|                                                                                       |                                                                 |                    | VK333TH BCB |  |
| Почта                                                                                 |                                                                 |                    | данные      |  |
| Телефон                                                                               |                                                                 |                    |             |  |
| Адрес                                                                                 |                                                                 |                    |             |  |
|                                                                                       |                                                                 |                    |             |  |
| Тип                                                                                   | Муниципальный г. Перми                                          | P                  | 6007        |  |
|                                                                                       | <ul> <li>Частныи г. Перми</li> <li>Из другого города</li> </ul> | Час                | Частный     |  |
|                                                                                       |                                                                 |                    |             |  |
|                                                                                       | Зарегистрироваться                                              |                    |             |  |
| нажать кнопку                                                                         |                                                                 |                    | скачать     |  |
| Франциза IT-продукта с «wow-эффектом». Прибыль от 3.5 млн р. в год С селяните заявку! |                                                                 |                    |             |  |
| скачать договор для муниципального ДОУ скачать договор для частного ДОУ               |                                                                 |                    |             |  |

- 3. Скачайте и заполните договор о работе в системе
- 4. Ваша заявка поступит на модерациюю. После утверждения модератором название ДОУ в течение 3 рабочих дней появится во всплывающем списке при регистрации воспитателей и родителей.
- 5. Через три дня зарегистрируйте в качестве воспитателя отвественное лицо, которое в дальнейшем будет администратором
- 6. Свяжитесь с техподдержкой посредством электронного письма sadiki-help@yandex.ru, либо по телефону (342) 293-64-41.
- 7. После назначения администратора возможна полноценная

работа с системой.

- 8. Начните работу с формирования групп, регистрации воспитателей.
- 9. Инструкции для воспитателей и родителей размещены на сайте